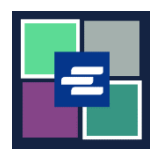

## KC SCRIPT PORTAL QUICK START GUIDE: EXEMPT DOCUMENT REQUEST

By law, some people are eligible to receive copies of their documents free of charge. This quick start guide covers how to request an exempt copy of court documents.

Note: To do this, you must be logged in to your Portal account.

| <ol> <li>Click the<br/>Request/View Court<br/>Records button on the<br/>home page.</li> </ol>              | Request/View Court Records<br>(Documents and Audio Hearings)                                                                                                    |
|----------------------------------------------------------------------------------------------------|----------------------------------------------------------------------------------------------------|
| 2. Name your request in the <b>Submission Title</b> box.                                                   | Submission Title*          eRequest_45         You may leave the default name or rename your request for future reference (such as "Mom and Dad's Probate").                                                                                                    |
| 3. Enter the <b>Case</b><br><b>Number</b> , including the<br>dashes. Click <b>Search</b> .                 | Case Number Search Don't know the case number?                                                                                                    |
| 4. Choose <b>Yes</b> from the <b>Is</b><br><b>this order for exempt</b><br><b>records?</b> drop down menu. | Case Number Search Don't know the case number? Orders for exempt records must be submitted separately from all other orders. When you choose an exempt reason, it will apply to all items in this order. Is this order for exempt records? Learn who is exempt for records based on Washington law. No Yes |

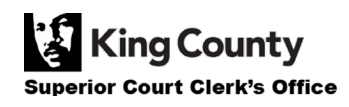

| 5. Select the appropriate <b>exempt reason</b> from the drop down menu.  | Orders for exempt records must be submitted separately from all other orders. When you cho<br>reason, it will apply to all items in this order.<br>Is this order for exempt records? Learn who is exempt for records based on Washington law.<br>Yes<br>Please select the correct Revised Code of Washington (RCW) from this list. This RCW (exer<br>reason) will apply to all qualifying items. You must be eligible by law to receive the docume<br>requesting. Please note that only specific individuals and specific court documents are exer<br>-Select-<br>Select-<br>Select-<br>RCW 790.055 (Petitioner: Sexual Assault)<br>RCW 79.0400 (Petitioner: Sexual Assault)<br>RCW 74.030 (9) (Petitioner: Extreme Risk)<br>RCW 73.64.050 (Petitioner: Domestic Violence)<br>RCW 73.04.120 (Veterans and Veterans Representatives: Case File)<br>RCW 73.04.120 (Veterans and Veterans Representatives: Case File)<br>RCW 73.04.120 (Veterans and Veterans Representatives: Case File)<br>RCW 73.04.000 (Peristioner: Orden Be Adult)<br>RCW 36.80.06 (Derectum or Legal Representative: Cater File)<br>RCW 73.04.100 (Veterans and Veterans Representatives: Case File)<br>RCW 73.04.100 (Veterans or Legal Representative: Certificate)<br>RCW 74.03.00 (Department of Ficer Sex Offender Registry)<br>RCW 26.52.060 (Foreign Prosecutor and Law Enforcement Agency: Protection Order F<br>RCW 74.03.030 (Department of Social and Health Services)<br>AGO 61-62 No.136 (Washington State Department of Licensing: Abstracts or Judgment<br>Court Order (Documents Authorized by Court Order Only)<br>RAP 15.2 (Order of Indigency) | nption<br>ents you are<br>mpt by law.                 |
|--------------------------------------------------------------------------|----------------------------------------------------------------------------------------------------|-------------------------------------------------------|
|                                                                          | Sub Data Desument Name Additional La forma                                                                                                    | nation Coal Draw                                      |
|                                                                          | U Sub Date Document Name Additional Inform                                                                                                    | ation Seal Pages                                      |
|                                                                          | 2 01/04/21 Case Information Cover Sheet                                                                                                    |                                                       |
|                                                                          | 3     01/04/21     Temporary Order for Protection                                                                                                    | 4                                                     |
| 6. Click the <b>check box</b>                                            | 4 01/04/21 JIS Check Confidential Document                                                                                                    | <b>A</b> 3                                            |
| next to each document                                                    | Cover Sheet                                                                                                    |                                                       |
| ,                                                                        | 5 01/07/21 Return of Service      IIS Check Confidential Document                                                                                                    | 2                                                     |
| you're requesting.                                                       | 6 01/08/21 Cover Sheet                                                                                                    | <b>a</b> 3                                            |
|                                                                          | 9 01/15/21 Order for Protection                                                                                                    | 6                                                     |
|                                                                          | 8         01/15/21         Minutes                                                                                                    | 2                                                     |
|                                                                          | 08/17/21 Letter                                                                                                    | 3                                                     |
| 7. Click the <b>Add Selected</b><br><b>Documents to Order</b><br>button. | Add Selected Documents to Orde                                                                                                    | r                                                     |
| 8. You may now choose to expedite this case.                             | <b>Expedite This Case for \$30.00 (your request will be completed with</b> Electronically delivered documents (if not exempted) are immediately expedited.                                                                                                    | <b>hin 1 business day)</b><br>available and cannot be |
| 9. Enter the number of                                                   | DOCUMENTS       Delivery:     Electronic     Copies:     1     Copy Type:     Plain     ~       Sub Filing Date     Name     Pages Delivery     Copies     Copy Type                                                                                                    | Item Cost                                             |
| Conjos Dolivor Mothed                                                    | 3 01/04/21 Temporary Order for Protection 4 Electronic v 1 Plain                                                                                                    | ✓ \$1.00 (EXEMPT) ×                                   |
| Copies, Delivery Method,                                                 | 9 01/15/21 Order for Protection 6 Electronic v 1 Plain                                                                                                    | ✓ \$1.50 (EXEMPT) ×                                   |
| and <b>Copy Type</b> for all                                             | 8 01/15/21 Minutes 2 Electronic ~ 1 Plain                                                                                                    | ✓ \$0.50 (EXEMPT) ×                                   |
| documents or for each                                                    |                                                                                                    | Your Order: 3 items                                   |
| document                                                                 |                                                                                                    |                                                       |
|                                                                          |                                                                                                    | Tour Cost: \$0.00                                     |
|                                                                          |                                                                                                    | Exempt Total: \$3.00                                  |

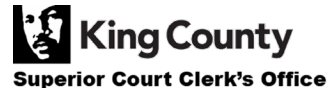

10. If you'd like to request documents from multiple cases, click the **Add Another Case** button and repeat step 3 and steps 6-9.

You'll see additional cases added to your order as new tabs.

Note: All documents in your order must qualify under the same exemption reason.

expedited.

11. Review your request. Click the **Submit Order** button to add it to your cart where you can <u>complete your payment</u> <u>process</u>.

Note: The documents you requested will be available after Clerk's Office staff have verified your qualification for exemption. You will be notified when your order has been processed. Add another Case

## Submit Order

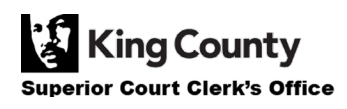